## **College of Business Administration**

QUICK REFERENCE SHEET: How to find and print your Graduation Checklist

- Log into CheckMarq, and on the main screen, click "Degree Progress"
- Within "Degree Progress" click on either "Academic Progress or "My Academic Requirements" and in either option click "View Graduation Checklist"

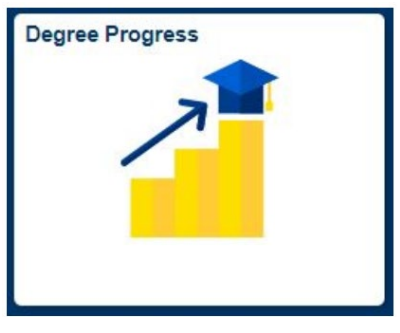

Degree Progress tile > Academic Progress > View Graduation Checklist button.

| CheckMarq Student Home   | Degree Progress                               |                           |  |
|--------------------------|-----------------------------------------------|---------------------------|--|
| Expected Graduation Term | Academic Progress                             |                           |  |
| Academic Progress        | View Degree Progress Report                   | View Graduation Checklist |  |
|                          | Report data generated on 05/04/2020 1:16:19PM |                           |  |

Degree Progress tile > My Academic Requirements > View Graduation Checklist button.

| My Academic Requirements          | 5                         |                             |                           |
|-----------------------------------|---------------------------|-----------------------------|---------------------------|
| Marquette University   Undergradu | uate<br>05/04/2020 1:12PM |                             | $\hat{\Omega}$            |
| Collapse All                      | Expand All                | View Degree Progress Report | View Graduation Checklist |

## Once open in a new screen, you can print your graduation checklist. It should be three to four pages long.

- 3. When using Apple products to view, you may have trouble opening the Graduation Checklist PDF. Recommendations for opening the document include: allow pop-ups, clear your cache, log into CheckMarq through a different browser, or opening and printing from a PC.
- 4. BRING YOUR GRADUATION CHECKLIST TO ANY ADVISING MEETING

NOTE: Any inaccuracies, errors, discrepancies, etc. in your report, please visit the Dean's Office, DS101